## FMSOne 계정 개설에 대한 빠른 시작 가이드

FMSOne 은 계정에 쉽고 안전하게 로그인할 수 있는 싱글사인온입니다. 이것은 FMS 제공자가 귀하에게 사용하도록 액세스를 허용한 앱에 액세스하도록 해줍니다. FMSOne 으로 귀하는 모든 FMS 앱에 대해 하나의 로그인만 기억하면 됩니다. 계정이 개설되었다는 이메일을 받은 후 계정 생성을 완료하기 위해 아래의 단계를 밟으십시오.

|   | 완료할 단계                                                                                                | 스크린에 보이는 내용                                                                                                    |
|---|----------------------------------------------------------------------------------------------------|----------------------------------------------------------------------------------------------------|
| 1 | 받은 FMSOne 이메일을 열어서<br>"Click Here to Sign Up (등록하기 위해<br>여기를 클릭)" 링크를 클릭합니다.                          | Hello Sully Sample,<br>You have been signed up to access the<br>Our software uses FMS One to login a<br>Provider" system. <b>After clicking the li</b><br><u>Click here to sign up</u><br><i>If you already have an FMS One accous</i><br><i>One account, click on the Sign In with</i><br>1 조대 이머/일                                                                                                    |
| 2 | 링크를 클릭했을 때 열린 페이지의<br>초록색 <b>Sign Up (등록)</b> 버튼을<br>클릭합니다.                                           | Log in<br>trai<br>[<br>Parent<br>Parent<br>Parent<br>Parent for parameter<br>Data trainer attractions?<br>Data trainer attractions?<br>Data trainer attractions?<br>Data trainer attractions?<br>Data trainer attractions?<br>Data trainer attractions?<br>Data trainer attractions?<br>Data trainer attractions?<br>Data trainer attractions?<br>Data trainer attractions?                                                                                                    |
| 3 | 양식에 이름 및 이메일 주소가 이미<br>채워져 있을 겁니다. 계정 암호를<br>생성해서 두 필드 모두에<br>입력합니다. 양식 하단의 Sign<br>Up 등록) 버튼을 클릭합니다. | Current Users<br>The advancement of the set of the set                                                                                                    |
| 4 | "Sign in Page (로그인 페이지)"로<br>돌아가는 링크가 포함된 확인<br>페이지를 보게 됩니다. 그 링크를<br>클릭합니다.                          | If you signed up using an email from your HCBS provider, your account is<br>automatically authorized. You can now sign in to their site by clicking the link<br>below. You should receive a velocime email from your provider shortly with<br>instructions on how to access their applications.<br>If you did not sign up from an email link, please contact your HCBS provider for<br>further instructions.<br>Return to Sign in page<br>4 호나 인 호나면                                                                                                    |
| 5 | 이제 이메일 주소와 금방 생성한<br>암호로 로그인할 수 있습니다.<br>로그인 양식에 그 정보를 입력한<br>후 Log In (로그인)을 클릭합니다.                  | Log in<br>to<br>Partice<br>Partice |

추가로 질문이 있을 경우 FMSOne 사용자 매뉴얼을 참조하거나 FMS 제공자에게 연락해서 지원을 받으십시오.

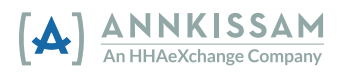